## lab::image optimization

Name: \_\_\_\_\_

## For each of the images below, perform the following steps:

- 1. Optimize the image using ImageReady, making decisions about file type and compression level. Take note the settings that you used and write them in below.
- 2. Document both the original image size and the resulting file size.
- Save your Optimized files to Student Work > your\_name, then copy them to the Data Drive > GD\_321A when done. Be sure to use File > Save Optimized As... to optimize your images.

| Preview                                                         | Image Name   | File Type<br>(Circle one) | # of GIF Colors<br>or JPEG %<br>Used | Original<br>File Size | Resulting<br>File Size |
|-----------------------------------------------------------------|--------------|---------------------------|--------------------------------------|-----------------------|------------------------|
| Northwest<br>Southwest<br>Southwest<br>Southwest                | Image_01.psd | GIF JPEG                  |                                      | KB                    | КВ                     |
|                                                                 | Image_02.psd | GIF JPEG                  |                                      | КВ                    | KB                     |
|                                                                 | Image_03.psd | GIF JPEG                  |                                      | KB                    | KB                     |
| SAFEWAY<br>Waterfront<br>Blues Festival<br>Miller Genuine Draft | Image_04.psd | GIF JPEG                  |                                      | КВ                    | KB                     |
| Samaritan<br>Health Services                                    | Image_05.psd | GIF JPEG                  |                                      | КВ                    | КВ                     |

|                                        | Image_06.psd | GIF JPEG | KB | KB |
|----------------------------------------|--------------|----------|----|----|
| A SULAR S                              | Image_07.psd | GIF JPEG | KB | KB |
| Northwest CAD<br>Services, Inc. is now | Image_08.psd | GIF JPEG | KB | KB |
|                                        | Image_09.psd | GIF JPEG | KB | KB |
|                                        | Image_10.psd | GIF JPEG | KB | KB |